### Accès ENT (Espace Numérique de Travail) : lyceeconnecte.fr

« Lycée connecté » est une offre de services numériques financée et mise en place par la Région Nouvelle-Aquitaine, à destination de tous les lycées publics de Nouvelle-Aquitaine. C'est un « Réseau social éducatif » qui s'adresse principalement aux élèves, parents, enseignants et personnels de direction des <u>lycées publics</u> (enseignement général, technologique et professionnel) relevant de l'Éducation Nationale, de l'Enseignement Agricole et Maritime.

Si vous avez toujours vos codes d'accès à Enseignement Agricole / ENT Lyceeconnecte de l'an dernier, reportez-vous en fonction de vos besoins aux chapitre 2 ou 3 Accès à lyceeconnecte.fr ou Install Pronote de ce document, sinon suivez les étapes ci-dessous :

# 1) Activation de votre compte d'accès à « Enseignement Agricole ENT lyceeconnecte.fr »

A l'aide de votre identifiant et de votre code d'activation temporaire stipulés dans le courrier joint, vous allez pouvoir initialiser votre compte via l'interface suivante :

## https://sesame.sapia.educagri.fr/

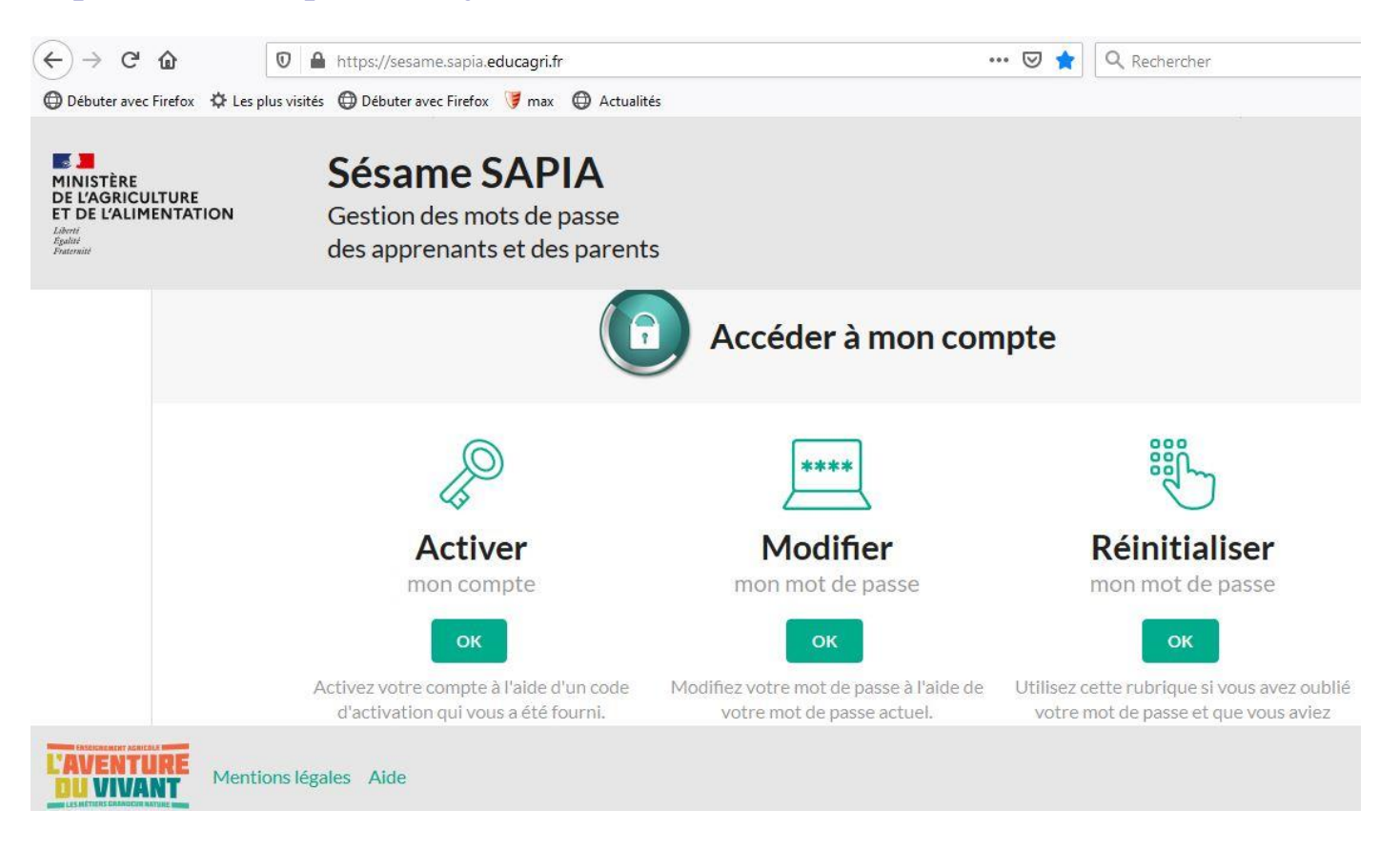

Vous avez accès à 3 fonctionnalités « activation » « Modification du mot de passe » et « réinitialisation du compte »

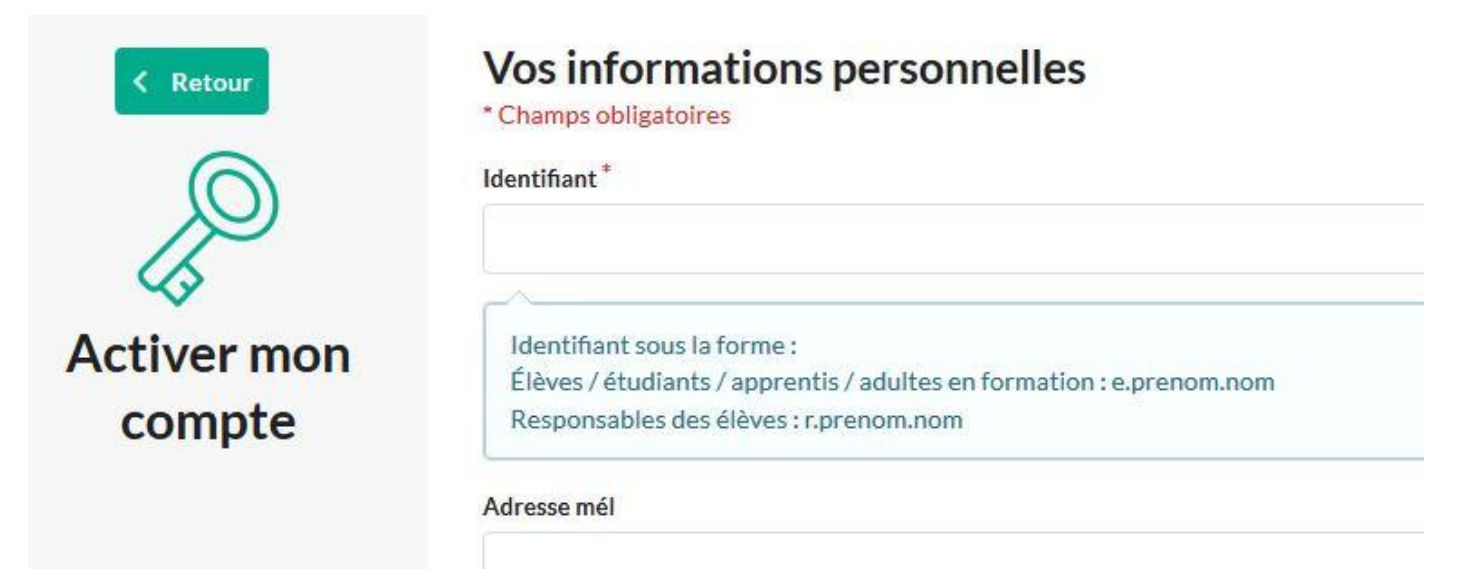

\*Le fait de saisir une adresse mail facilitera la réinitialisation si vous perdez votre mot de passe !...

Attention à la forme obligatoire de votre mot de passe ! A minima :

8 caractères, majuscules, minuscules, chiffres

# 2) Accès à lyceeconnecte.fr

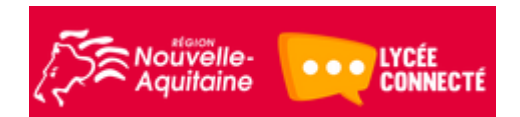

L'adresse web du nouvel ENT est : <u>https://lyceeconnecte.fr</u>

Puis il faut cliquer sur le bouton « se connecter » :

### 👓 Se connecter

Puis il faudra choisir votre catégorie d'utilisateur : Lycées Agricoles :

| Lycées Co                         | onnectés                                            |                              |
|-----------------------------------|-----------------------------------------------------|------------------------------|
| ↓ Accéder À \                     | /otre Espace Lycée Co                               | onnecté                      |
| Elèves<br>Parents<br>EDUCONNECT > | Personnels<br>établissements<br>ACADÉMIE BORDEAUX & | Autres<br>comptes<br>invités |
| LYCÉES AGRICOLES >                | ACADÉMIE LIMOGES ><br>ACADÉMIE POITIERS >           |                              |

Et vous serez dirigé vers le guichet de la fédération d'identité de l'Enseignement Agricole :

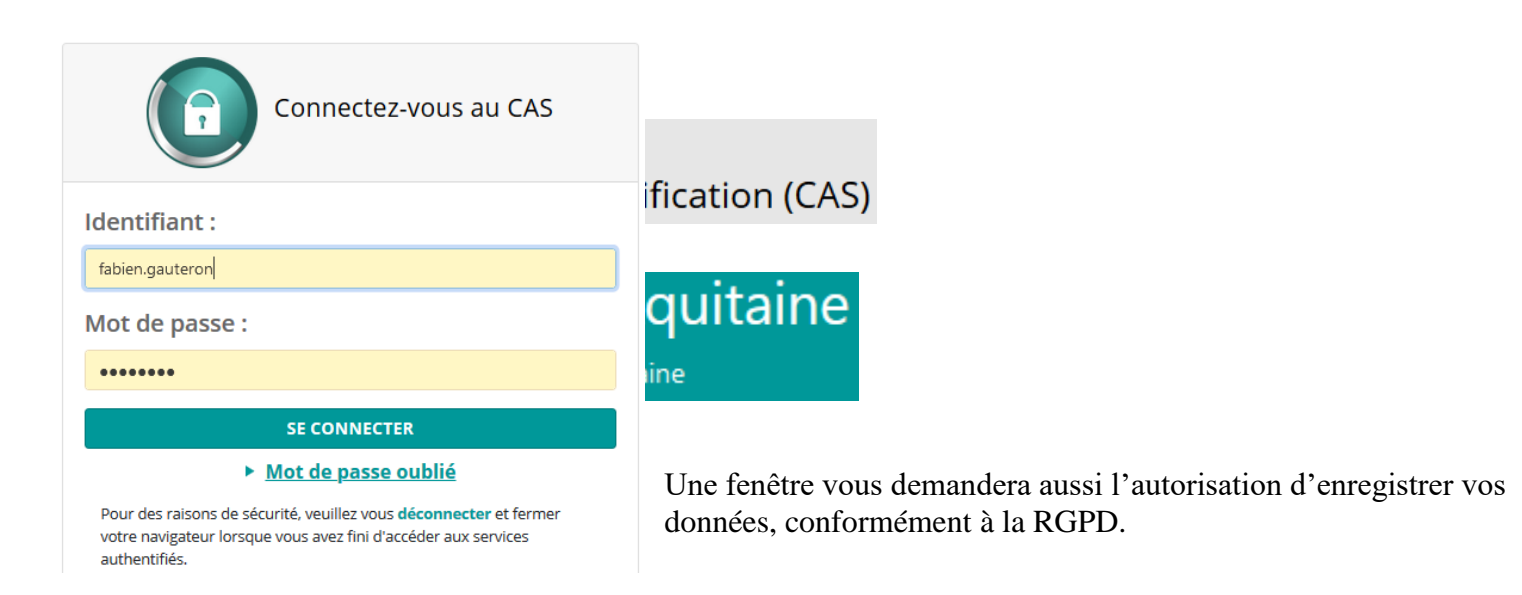

Enfin vous arrivez dans l'Espace Numérique de Travail Lycéeconnecte :

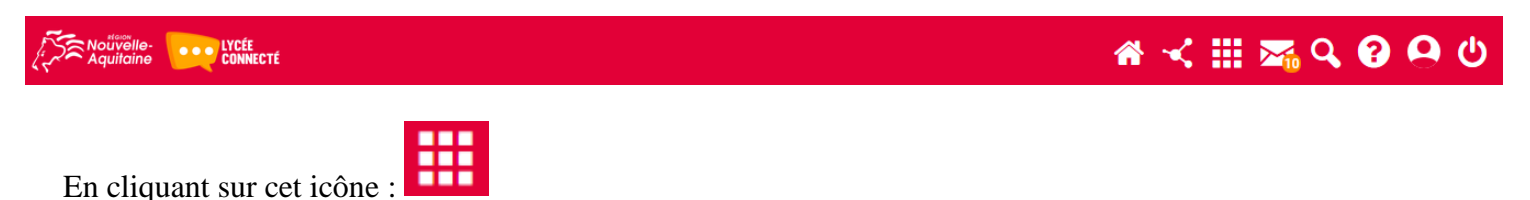

Vous ferez afficher tous les liens vers les applications de cet ENT auxquelles vous avez accès, dont celle qui affiche les emplois du temps, les notes, les absences, le travail à faire ... (Le lien vers Pronote)

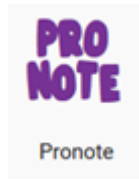

Un nouvel onglet s'ouvre dans votre navigateur, et vous êtes redirigé <u>sans re-authentification</u> vers la plateforme Pronote.

Ne pas créer de raccourcis direct vers cette page Pronote... Cela ne peut pas fonctionner... car il faut 1 entrer dans l'ENT puis 2 rebondir vers Pronote et là votre authenfication vous suit vers cette nouvelle page ! !

outre, l'Espace Numérique de En travail https://lyceeconnecte.fr , selon des droits attribués, peut aussi vous donner accès comme à votre enfant à un espace perso, une messagerie avec comme nouveauté, le fait qu'elle soit ouverte sur l'extérieur donc un vrai email de type prenom.nom@lyceeconnecte.fr , un accès vers des applications tierces (pronote, logiciels pédagogiques, base de données du cdi, cours en ligne moodle, frise chronologique, carte mentale, blog, ... et des abonnements à des ressources

numériques achetées par le Conseil Régional ou l'Etablissement...)

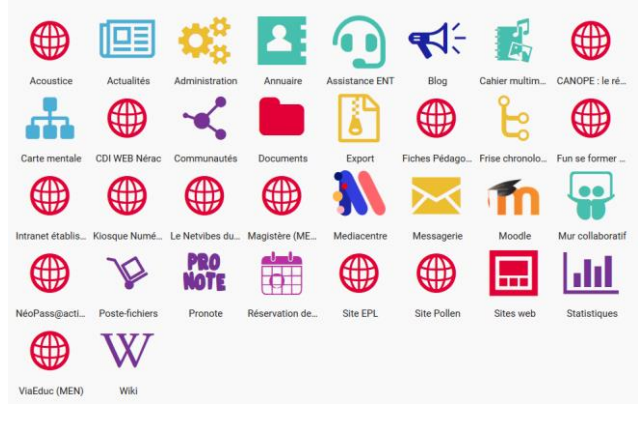

## 3) Pour installer le client « Pronote » sur votre smartphone :

1. Installer le logiciel Pronote depuis le Play Store Android et AppStore pour l'Iphone.

Pronote de chez index-education :

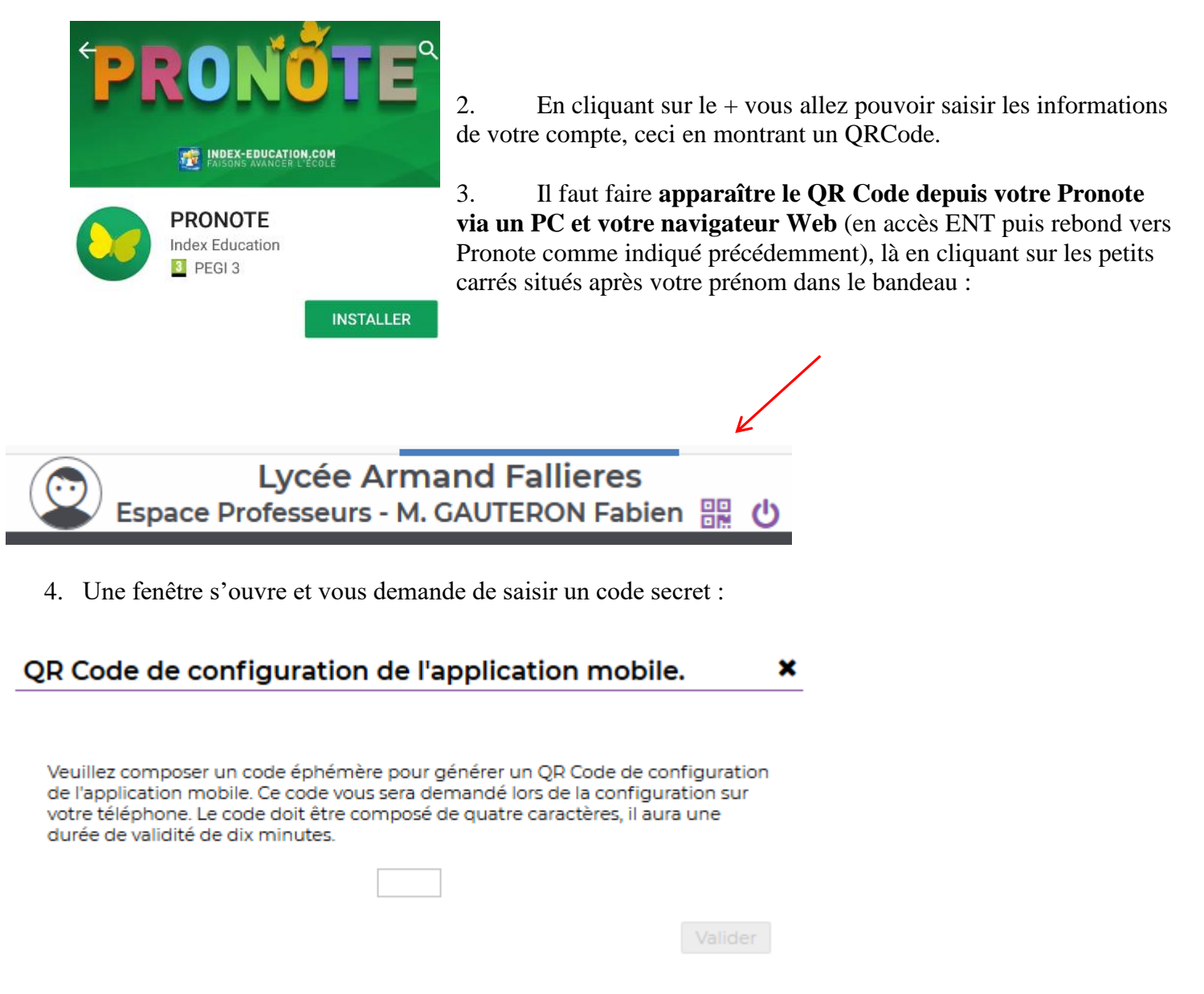

- 5. De là vous pouvez scanner votre QRCode à l'aide du smartphone, et cela vous demandera le fameux code secret précédemment saisie sur l'ordinateur.
- 6. Normalement vous êtes dorénavant prêt à utiliser l'application.

## 4) Pour installer l'application « lyceeconnecte » sur votre smartphone :

Dans le store de votre smartphone, il existe depuis cette rentrée 2022-2023 une application lyceeconnecte qui vous donnera un accès facilité à la messagerie et à des applications de l'ENT.